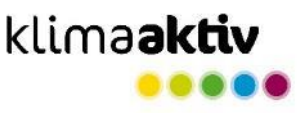

# Ablauf der Deklaration auf baudock

# 1: Anmelden | Projekt wird angelegt und befüllt Alle klimaaktiv Mindestanforderungen (Qualitätsangaben, Nachweise) sind hinterlegt. 1 1 3A: Bei B Das Projekt zurückgege 2: Projekt wird zur Plausibilitätsprüfung eingereicht Es wird zur Plausibilitätsprüfung zugeteilt. 2 3

#### 3B: Das überarbeitete Projekt wird erneut eingereicht

Das Projekt wird überarbeitet und nochmals zur Plausibilitätsprüfung eingereicht.

#### 3A: Bei Bedarf wird das Projekt kommentiert und zurückgegeben

Das Projekt erhält Kommentare und Hakerl und wird für Nachbesserungen zurückgegeben.

#### 4: Abschluss und Veröffentlichung

Das Prüfergebnis wird in der Gebäudedatenbank von klimaaktiv veröffentlicht, die Auszeichnungsurkunde wird von der ÖGUT versendet.

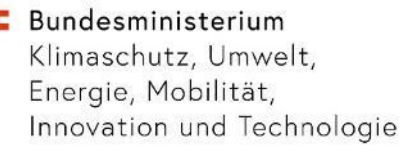

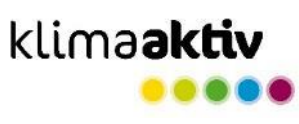

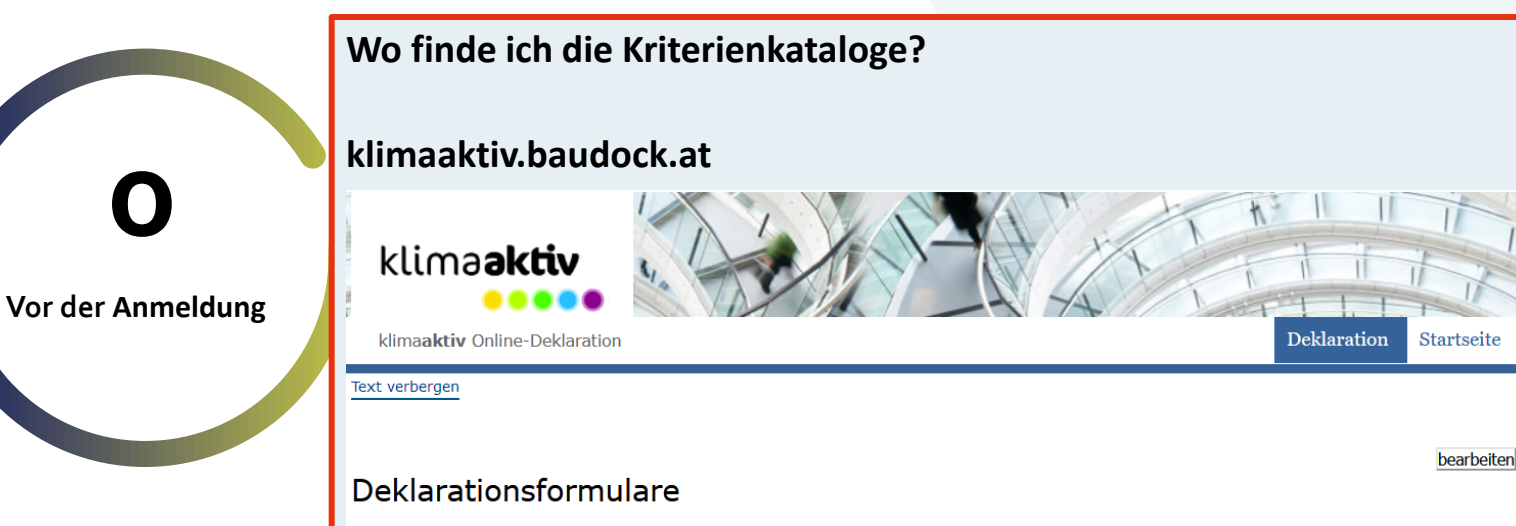

klimaaktiv stellt hier Deklarationsformulare für unterschiedliche Gebäudetypen zur Verfügung. Die Deklaration erfolgt ausschliesslich online über diese Website. Wenn Sie ein Gebäude bei klimaaktiv einreichen wollen, müssen Sie sich <u>hier registriert</u> haben. Vorab können Sie sich hier über die unterschiedlichen Kriterienkataloge informieren. Eine Eingabe von Daten ist bei den unten stehenden Formularen nicht möglich; sie dienen nur zu Ansicht. Sie können allerdings über die Funktion "Exportieren" den für ihr Gebäude passenden Kriterienkatalog als pdf generieren.

- Dienstleistungsgebäude 2020
- Wohngebäude 2020
- Informationen zur Deklaration von Gebäuden mit unterschiedlichen Nutzungen finden Sie hier.

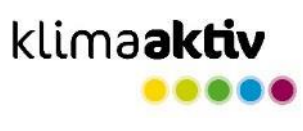

|                   | Welchen Gebäudetypen wäh                                                      | nle ich aus?                     |                                                                    |        |
|-------------------|-------------------------------------------------------------------------------|----------------------------------|--------------------------------------------------------------------|--------|
|                   |                                                                               |                                  | Nicht-Wohngebäude 2020.1.6: Demo-Projekt                           | 1000 0 |
|                   |                                                                               |                                  | AUSWAHL DES BEWERTUNGSSYSTEMS                                      |        |
|                   |                                                                               | Standort                         | Objekttyp*                                                         |        |
|                   |                                                                               | Energie und Versorgung           | Bürogebäude                                                        |        |
|                   |                                                                               | Baustoffe und Konstruktion       | Bildungsgebaude (Kindergarten, Schule, Universität)     Pflegeheim |        |
| Man dan Annalduna |                                                                               | Komfort und Gesundheit           | O Beherbergungsbetrieb                                             |        |
| vor der Anmeldung |                                                                               |                                  | Krankenhaus     Veranstaltungsstätte                               |        |
|                   |                                                                               |                                  | O Sportstätte                                                      |        |
|                   |                                                                               |                                  | Verkaufsstätte: Lebensmittelsupermarkt Sonstine Gebäude            |        |
|                   |                                                                               |                                  | Bewertung für*                                                     |        |
|                   |                                                                               |                                  | Neubau                                                             |        |
|                   |                                                                               |                                  | Sanierung     Sanierung im Denkmalschutz                           |        |
|                   | Und was bedeutet die Numr                                                     | ner des Krit                     | erienkatalogs?                                                     |        |
|                   | 2020.1. Hauptversion der Katal<br>Änderungen werden k                         | ogvariante<br>ommuniziert        |                                                                    |        |
|                   | 2020.1.6 letzte Stelle = laufende<br>Verbesserungen und k<br>inhaltlich ident | Nummer für te<br>leine textliche | echnische<br>Korrekturen                                           |        |

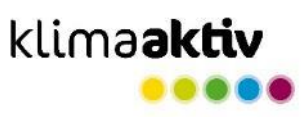

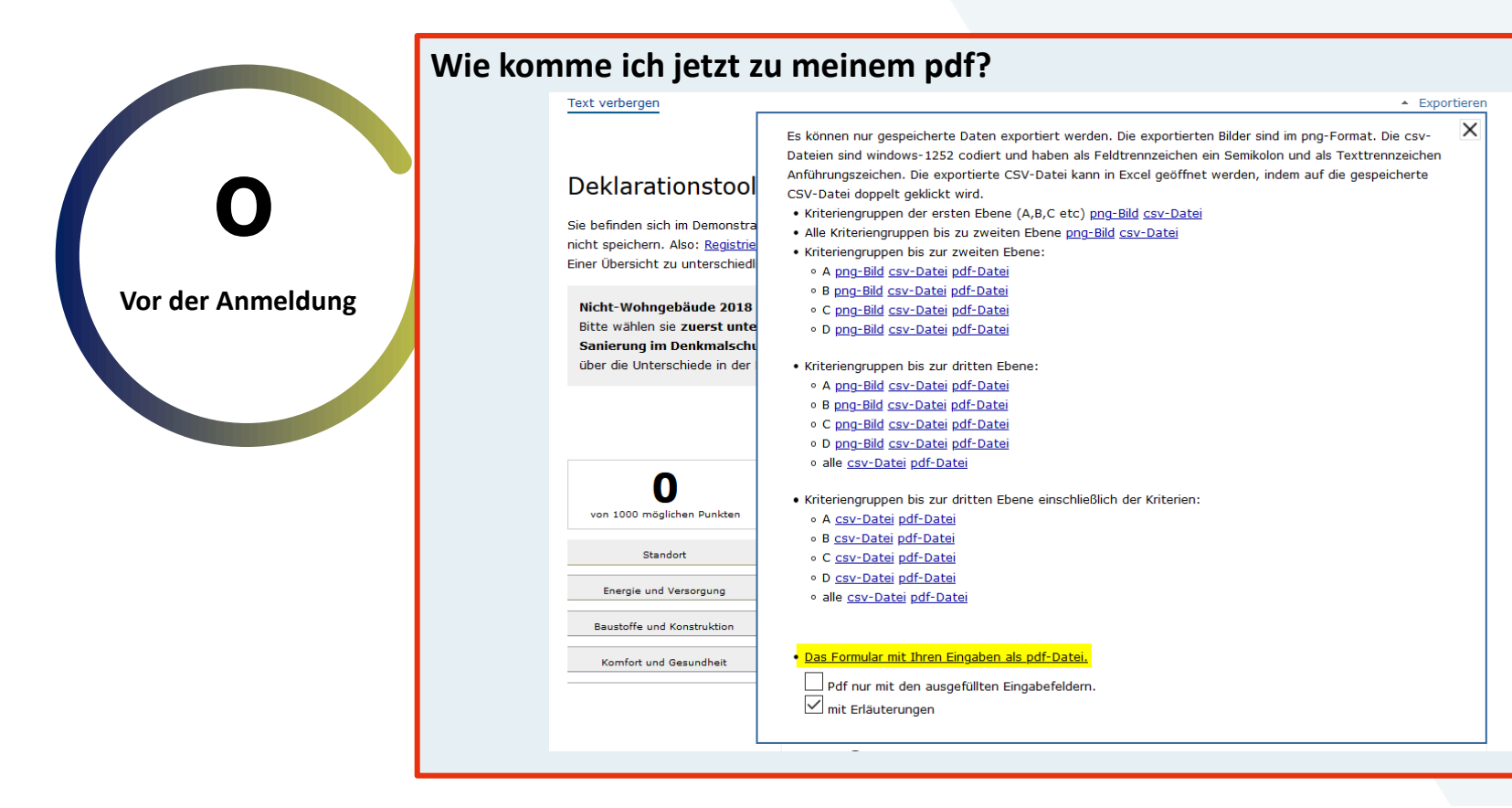

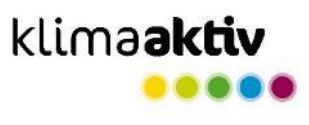

|                          | PF<br>•<br>• | OJEKT ANL<br>Registrier<br>Dann: unt | EGEN<br>en / Anmelden<br>ær "meine Projekte" |            |     |   |   |    |
|--------------------------|--------------|--------------------------------------|----------------------------------------------|------------|-----|---|---|----|
| Projekt wird<br>angelegt |              | Geben Sie bitte den Pro              | jektname an<br>rojektname rstellen X         |            |     |   |   |    |
|                          | •            | Projekt be                           | Wohnhaus Ottakring Planungsdeklaration_copy  | 07-04-2021 | 475 | • | ~ | \$ |
|                          |              |                                      |                                              |            |     |   |   |    |

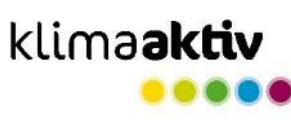

## STATUS BRONZE ist die Erfüllung der MUSS-Kriterien

| Bronze                     | Ľ | Wohnbau 2020.1.4.1: Wohnhaus Ottakring<br>Planungsdeklaration_copy |    | 1000 | 475 🗸 |
|----------------------------|---|--------------------------------------------------------------------|----|------|-------|
| 475                        |   | AUSWAHL DES BEWERTUNGSSYSTEMS                                      |    |      | ~     |
| Standort                   |   | GEBÄUDEDATEN                                                       |    |      | ~     |
| Energie und Versorgung     | A | STANDORT                                                           | МŦ | 150  | 41 💌  |
| Baustoffe und Konstruktion | в | ENERGIE UND VERSORGUNG                                             | М× | 550  | 380 💌 |
|                            | с | BAUSTOFFE UND KONSTRUKTION                                         | М× | 150  | 34 🗸  |
|                            | D | KOMFORT UND GESUNDHEIT                                             | M۲ | 150  | 20 🗸  |

1. Eingabe aller vorhandenen Qualitäten: Infrastruktur | Mikroklima-Grünraum

"SOWIESO PUNKTESTAND" VON DEM AUS OPTIMIERT WERDEN KANN

## ... und was brauche ich für Silber und für Gold?

| Ľ     | Wohnbau 2020.1.6: Wohnhaus Ottakring<br>Planungsdeklaration_Silber |    | 1000 | 557  |
|-------|--------------------------------------------------------------------|----|------|------|
| A     | STANDORT                                                           | М× | 150  | 123  |
| с     | BAUSTOFFE UND KONSTRUKTION                                         | M≁ | 150  | 34 🗸 |
| C.1   | Ausschluss von besorgniserregenden Substanzen                      | M٠ | 0    | 0 🗸  |
| C.2   | Vermeidung von besorgniserregenden Substanzen                      |    | 50   | 0 🗸  |
| C.3   | Einsatz von klimafreundlichen Bauprodukten und Komponenten         |    | 50   | 0 🗸  |
| C.4   | Ökobilanzen                                                        | M۲ | 100  | 34 🗸 |
| D     | KOMFORT UND GESUNDHEIT                                             | M۲ | 150  | 20 🗸 |
| D.1   | Thermischer Komfort                                                | M۰ | 50   | 10 🗸 |
| D.2   | Raumluftqualität                                                   | M۲ | 110  | 10 🗸 |
| D.2.1 | Raumlufttechnik                                                    | М  | 60   | 0 🖌  |
| D.2.2 | Produktmanagement                                                  |    | 80   | 0 🗸  |
| D.2.3 | Messungen: Formaldehyd und VOC                                     | м  | 20   | 10 🗸 |
| D.3   | Tageslichtversorgung                                               |    | 30   | 0 🗸  |
| D.3.1 | Tageslichtqualität                                                 |    | 30   | 0 🗸  |

> Projekt wird eingereicht

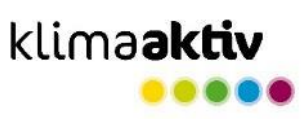

EINREICHUNG

Alle klimaaktiv Mindestanforderungen (Qualitätsangaben, Nachweise) sind im hinterlegt. In der Projektübersicht erscheint

| Projektname                              |                              | $\pm$               | Objekttyp                | $\Rightarrow$ | Kriterier           | iset                  | update                                    | Punkte                                  |           | Status          |   |
|------------------------------------------|------------------------------|---------------------|--------------------------|---------------|---------------------|-----------------------|-------------------------------------------|-----------------------------------------|-----------|-----------------|---|
| 🖌 Wohnhaus Ottakring Planungsdeklara     | ition                        |                     | Wohnbau:<br>Mehrfamilien | haus          | Wohnbau<br>2020.1.4 |                       | 21-10-2020                                | 475                                     | •         | *               | ٥ |
| ein grünes Hakerl                        |                              |                     |                          |               |                     |                       |                                           |                                         |           |                 |   |
| ✔ Wohnhaus Ottakring Planungsdeklaration | Wohnbau:<br>Mehrfamilienhaus | Wohnbau<br>2020.1.4 | 21-10-2020               | 475           | +                   | *                     | \$                                        |                                         |           |                 |   |
| 🗶 Wohnhaus test                          | Wohnbau:                     | Wohnbau             | 21-10-2020               | 188           |                     | Vollst                | ändig ausgefüllt, be                      | ereit zur Einreichung.                  |           |                 |   |
| und ein roter Pfeil                      |                              |                     |                          |               |                     |                       |                                           |                                         |           |                 |   |
| Wohnhaus Ottakring Planungsdeklaration   | Wohnbau:<br>Mehrfamilienhaus | Wohnbau<br>2020.1.4 | 21-10-2020               | 475           | Diase               | ✓                     | <b>¢</b>                                  | noishan Websendar D                     |           |                 | _ |
| 🖍 Wohnhaus test                          | Wohnbau:                     | Wohnbau             | 21-10-2020               | 188           | Diese<br>Änder      | Projekt z<br>rungen a | ur Zentifizierung ei<br>m Projekt vorgeno | nreicnen. während der B<br>mmen werden. | egutachtu | ng konnen keine |   |

# → Das Projekt wird eingereicht.

| 🕈 Projektname                            | 🕴 Objekttyp 🏻 🍦              | Kriterienset        | update 🔺   | Punkte |   | Status |   |
|------------------------------------------|------------------------------|---------------------|------------|--------|---|--------|---|
| X Wohnhaus Ottakring Planungsdeklaration | Wohnbau:<br>Mehrfamilienhaus | Wohnbau<br>2020.1.4 | 21-10-2020 | 475    | • | ~      | ٥ |

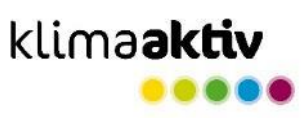

#### klimaaktiv.at bmk.gv.at

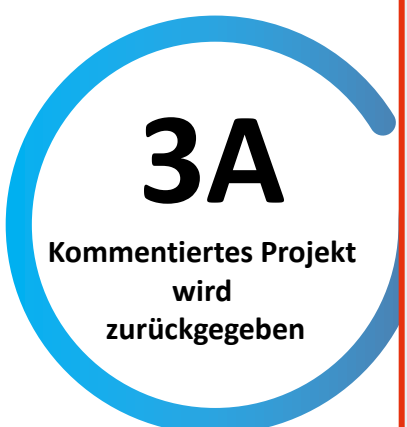

# PRÜFUNG

# → Hakerl werden gesetzt:

| 1 | Tägliche Grundversorgung                                                              | 20 | 8 🔽 💬 | A.1.1 | Tägliche Grundversorgung                                                              | 20 | 8 | • • |
|---|---------------------------------------------------------------------------------------|----|-------|-------|---------------------------------------------------------------------------------------|----|---|-----|
|   | Supermarkt, Wochenmarkt, Lebensmittelgeschäft,<br>Gemischtwarenhandel und dergleichen | 8  | 8 💬   |       | Supermarkt, Wochenmarkt, Lebensmittelgeschäft,<br>Gemischtwarenhandel und dergleichen | 8  | 8 |     |
|   | Entfernung in Meter m                                                                 |    |       |       | Entfernung in Meter<br>100 m                                                          |    |   | ~   |
|   | Bäckerei, Gemüsehandel, Greisslerei, Ab-Hof-Verkauf,                                  | 8  | 0 💬   |       | Bäckerei, Gemüsehandel, Greisslerei, Ab-Hof-Verkauf,                                  | 8  | 0 |     |
|   | Entfernung in Meter<br>1001 m                                                         |    |       |       | Entfernung in Meter<br>1001 m                                                         |    |   | ~   |
|   | Gastronomie (z.B. Gasthaus, Restaurant, Café, Take-Away-Food)                         | 8  | o 💬   |       | Gastronomie (z.B. Gasthaus, Restaurant, Café, Take-Away-Food)                         | 8  | 0 |     |
|   | Entfernung in Meter<br>1001 m                                                         |    |       |       | Entfernung in Meter<br>1001 m                                                         |    |   | ~   |
|   | Trafik, Kiosk, Tankstelle mit Lebensmittelhandel, Apotheke,<br>Bankomat               | 8  | 0 💬   |       | Trafik, Kiosk, Tankstelle mit Lebensmittelhandel, Apotheke,<br>Bankomat               | 8  | 0 |     |
|   | Entfernung in Meter m                                                                 |    |       |       | Entfernung in Meter m                                                                 |    |   | ~   |

#### → Kommentare können direkt beim Kriterium eingefügt werden:

| ۵   | STANDORT                    |                                |
|-----|-----------------------------|--------------------------------|
| î.  | Shabort                     | hier kann ein Kommentar stehen |
| A.1 | Infrastruktur               |                                |
|     |                             |                                |
| A.2 | Umweltfreundliche Mobilität |                                |
| A.3 | Mikroklima und Grünraum     |                                |
|     |                             |                                |
| A.4 | Sonstige Maßnahmen          |                                |
|     |                             |                                |
|     |                             |                                |

# → Das Projekt wird zurückgegeben.

|   | Projekt                                  | ▲ Email                    | 🕆 Kriterienset      | 🕴 Einreichdatum ≑ |    |
|---|------------------------------------------|----------------------------|---------------------|-------------------|----|
| 2 | Wohnhaus Ottakring Planungsdeklaration-1 | lubitz-prohaska@ecology.at | Wohnbau<br>2020.1.4 | 19-04-2021        | •• |

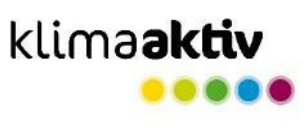

| ERNEUTE BEARBEITUNG                               |                                                                                                    |            |     |      |   |
|---------------------------------------------------|----------------------------------------------------------------------------------------------------|------------|-----|------|---|
| Wohnhaus Ottakring Planungsdeklaration-1          | Wohnbau: Wohnbau<br>Mehrfamilienhaus 2020.1.4                                                                                                    | 19-04-2021 | 475 | → ✓  |   |
| ➔ Die Kommentare sind ro                          | t markiert:                                                                                                    |            |     |      |   |
| A STANDORT                                        |                                                                                                    | M۳         | 150 | 41 🔽 | ~ |
| Ein Hakerl verschwindet<br>wenn am Kriterium etwa | Wohnbau:       Wohnbau       19-04-2021       475       1         d rot markiert:       M* 150       4         det,       twas geändert wird.       4         eut eingereicht.       4       4 |            |     |      |   |
| ➔ Das Projekt wird erneut                         | eingereicht.                                                                                                    |            |     |      |   |
|                                                   |                                                                                                    |            |     |      |   |

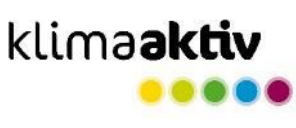

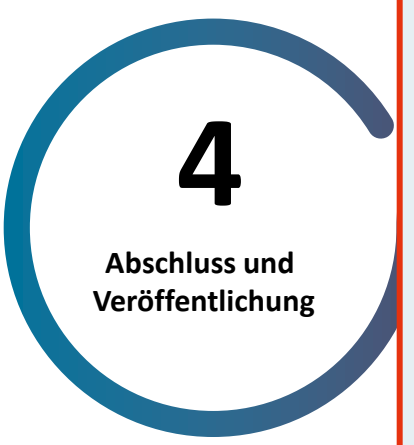

# ABSCHLUSS

- → Alle Kriterien werden in der Plausibilitätsprüfung abgehakerlt.
- ➔ Das Projekt wird freigeschaltet und damit auf die Gebäudedatenbank exportiert.
- ➔ Per E-Mail werden die Einreichenden über den erfolgreichen Abschluss der Plausibilitätsprüfung informiert. Die klimaaktiv Urkunde wird verschickt.

# ➔ Ansicht Einreichende:

| Projektname                               | Objekttyp 🗍                    | Kriterienset        | update 🔺   | Punkte |   | Status |   |
|-------------------------------------------|--------------------------------|---------------------|------------|--------|---|--------|---|
| X Wohnhaus Ottakring Planungsdeklaration  | Wohnbau:<br>Mehrfamilienhaus   | Wohnbau<br>2020.1.4 | 21-10-2020 | 475    | • | ~      | ۵ |
| X Wohnhaus Ottakring Planungsdeklaration- | Wohnbau:<br>Mehrfamilienhaus   | Wohnbau<br>2020.1.4 | 19-04-2021 | 475    | • | ~      | ٥ |
| X Wohnhaus Ottakring Planungsdeklaration- | 2 Wohnbau:<br>Mehrfamilienhaus | Wohnbau<br>2020.1.4 | 19-04-2021 | 475    | • | ~      | ٥ |

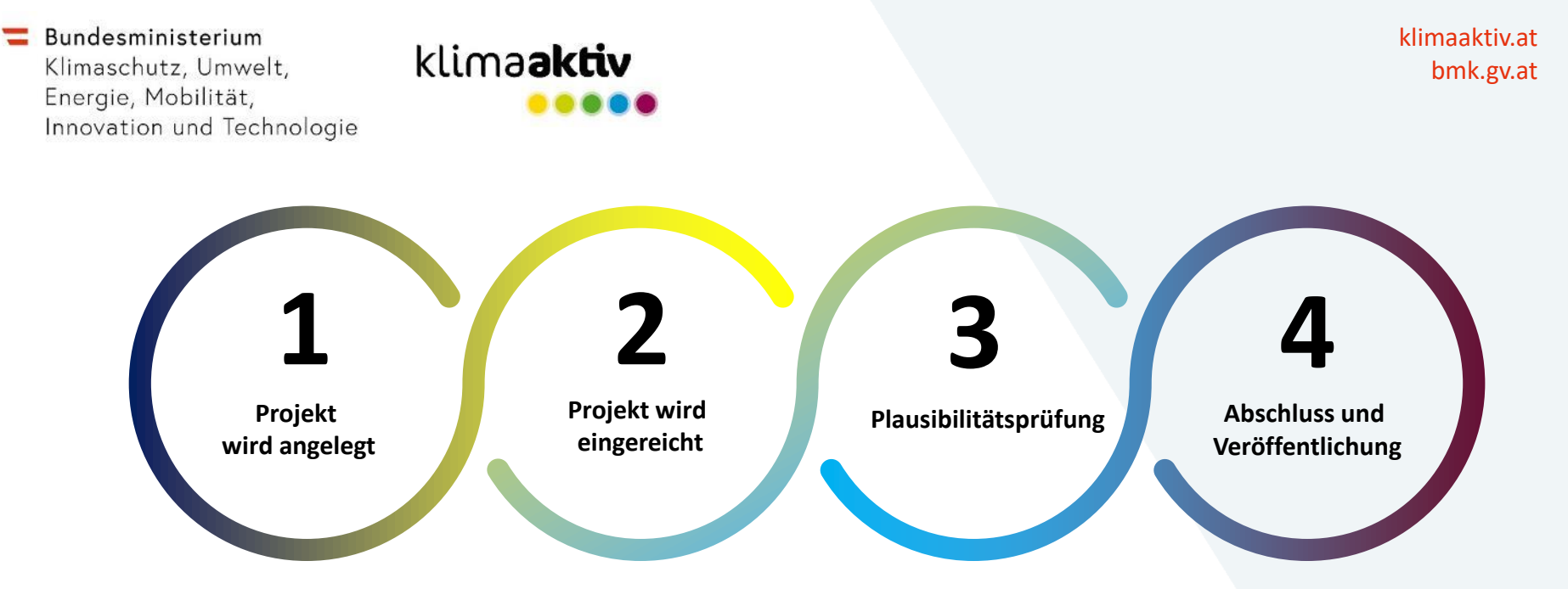